## 【令和5年度京都府不動産関係団体合同人権研修会の動画視聴方法について】

①全日本不動産協会京都府本部のホームページ(https://kyoto.zennichi.or.jp/)にアクセスしてください。

②会員専用ページの「京都府本部会員専用メニュー」をクリックしてください。

③ログイン画面に「ラビーネット ID (10 桁)」及び登録の電話番号を入力し、ログインして ください。

※ラビーネット ID・パスワードをお忘れの方は「ラビーネット ID をお忘れの方」から、 再設定をお願いします。

## 会員専用ログイン

| ラビーネットID・登録の電話番号を入力し、ログインしてください。 |
|----------------------------------|
| ラビーネットID (10桁)                   |
| ※ラビーネットID(14桁)の「上10桁」を入力         |
| 登録の電話番号                          |
| 例:075-123-4567 1-」 か必要           |
| ログイン                             |
| □ ラビーネットID・電話番号を保存               |
| フレーネットロをの志礼の方                    |

【令和5年度京都府不動産関係団体合同人権研修会の動画視聴方法について】

④「動画研修視聴」をクリックしてください。

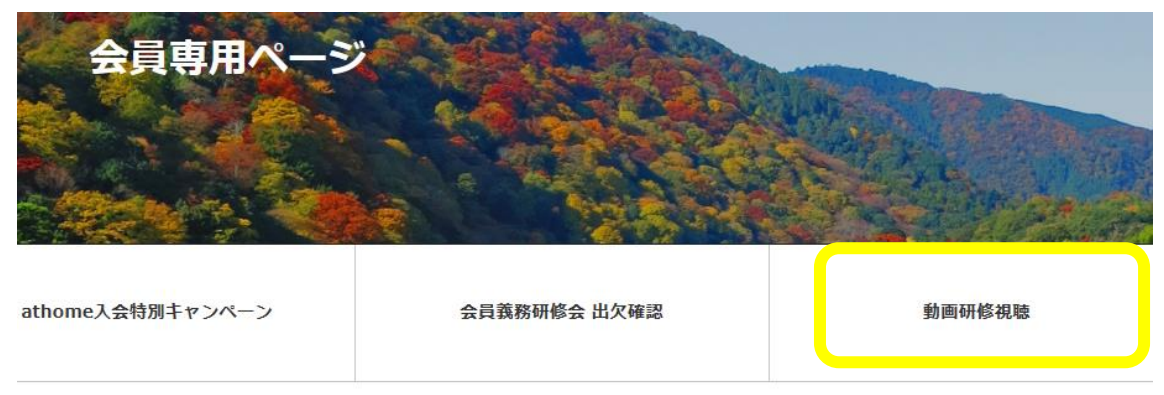

上記のメニューをクリックしてください。

⑤令和5年度の「京都府不動産関係団体人権研修会」をクリックしてください。

## 動 面 研 修 視 聴 京都府不動產関係団体合同人権研修会

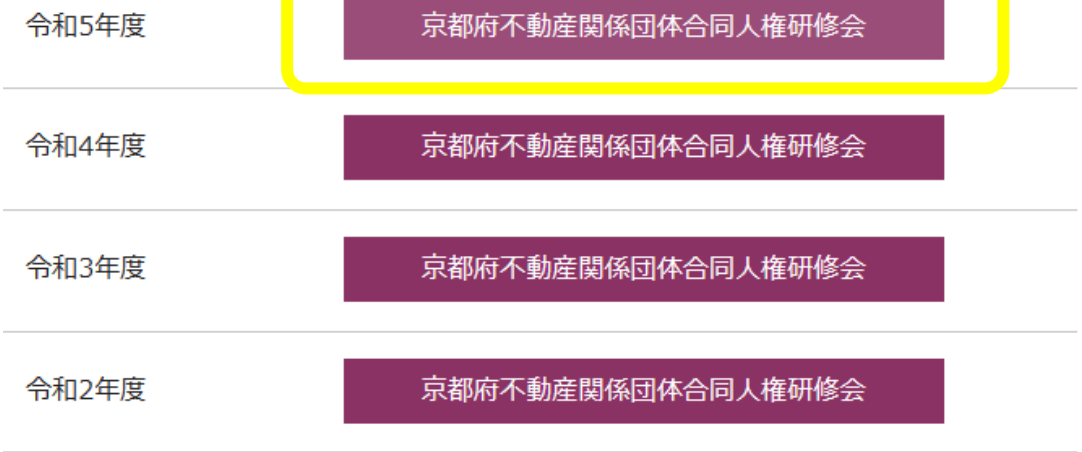

⑥研修資料のダウンロード及び研修動画視聴ができますので、ご覧ください。